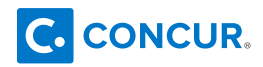

## UNT | SYSTEM"

## Getting started with the Concur app

## **Registration using Single Sign-On**

Clients can use Single Sign-on for mobile login. By using SSO, users can log in to the mobile device using their regular, EUID login and password instead of having a separate one for the mobile device.

Instead of the login and mobile-only password (PIN), the Mobile Registration page provides a company code that users must enter on the Company Sign In screen on the mobile device (see below).

## Sign-in for mobile devices

3

- Open the Concur app. Tap SSO Company Code Sign In.
- Enter SSO Company Code "JJRPN". Tap Next.

On **Company Sign On** screen, enter your UNT System EUID and password. Tap **Sign In**. \*Use the same login credentials you use for your MyUNT portal.

| •<br>•••••• Carrier 🗢 5:30 AM 100% 🖝        | •<br>••••• Carrier * 5:30 AM 100% ••<br><br><br><br><br><br><br><br><br><br><br> | •<br>•<br>•<br>•<br>•<br>•<br>•<br>•<br>•<br>•<br>•<br>•<br>•<br>•<br>•<br>•<br>•<br>•<br>• |
|---------------------------------------------|----------------------------------------------------------------------------------|---------------------------------------------------------------------------------------------|
|                                             |                                                                                  | 3 UNT SYSTEM                                                                                |
| Sign in to Concur<br>Work Email or Username | Sign in with SSO                                                                 | Password                                                                                    |
| Forgot Password?                            | Next                                                                             | Don't Remember Login                                                                        |
| SSO Company Code Sign In                    | Use SSO if your company has issued<br>an SSO company code.                       |                                                                                             |
|                                             |                                                                                  | > Forgot your password?<br>> Need Help?                                                     |